## 关于 1769-SM2 通过 MODBUS 读取电表

所需设备: 硬件: compactlogix 带 SM2 模块、EMP420 多功能电表、RJ45 通讯线 软件: RSLOGIX5000、RSLINX 设备接线方式: 计算机通过以太网和 compactlogix 通讯 SM2 模块通过 RJ45 连接到 EMP420 电表

RJ45 4+ → 485+ 电表 5- → 485-

步骤:

1.将 SM2 模块的拨码(在模块侧面)拨到 5X,运行状态;在 compactlogix 中设置 SM2 模块参数为

x

| Module | Properties: | Local:5 | (1769-MODULE | 1.1) |
|--------|-------------|---------|--------------|------|
|--------|-------------|---------|--------------|------|

| <sup>D</sup> arent:  | Local        | Connection Pa  | rameters<br>Assembly<br>Instance: | Size: |            |
|----------------------|--------------|----------------|-----------------------------------|-------|------------|
| Na <u>m</u> e:       | my_17699_sm2 | Input:         | 101                               | 31    | (16-bit)   |
| Description:         | *            | Output:        | 100                               | 31    | 🗧 (16-bit) |
|                      | Ψ.           | Configuration: | 102                               | 42    | (16-bit)   |
| Comm <u>F</u> ormat: | Data · INT * |                |                                   |       |            |
| Sl <u>o</u> t:       | 5            |                |                                   |       |            |

## 2.编程 MSG 程序,如下图

| •     |                                  | Message<br>Message Centrel READ () |
|-------|----------------------------------|------------------------------------|
| 1     | READ DN<br>3 E<br>READ ER<br>3 E | READ IN                            |
| (End) |                                  |                                    |

3.在控制器标签里建立两个标签,分别为 READ\_REQ INT[10]数组作为 MODBUS 通讯的参数设置,和 READ\_RECEIVE INT[10]数组作为数据存放地址。 4.在 MSG 指令中设置组态和通讯

| onfiguration Co                                                                                                    | mmunication Tag                                                                                                    |                                                   |                                                         |
|----------------------------------------------------------------------------------------------------|----------------------------------------------------------------------------------------------------|---------------------------------------------------|---------------------------------------------------------|
| Message Type:                                                                                                    | CIP Generic                                                                                                    | •                                                 |                                                         |
| Service Custom<br>Type: Custom<br>Service 4b (<br>Instance: 0                                                                                           | Hex) Class: 33f (Hex)<br>Attribute: 0 (Hex)                                                                                          | Source Element:<br>Source Length:<br>Destination  | READ_REQ[0]<br>8 	 (Bytes)<br>READ_RECIVE[0]<br>New Tag |
| Enable 🔾 Enal<br>Error Coć                                                                                                    | ble Waiting 💿 Start<br>Extended Error                                                                                                | O Done D                                          | one O<br>]Timed Out←                                    |
| ror<br>age Configuration                                                                                                    | 确定<br>on - READ                                                                                                    | 取消                                                | 应用 (A) 帮助                                               |
| age Configuration                                                                                                    | 确定<br>on - READ<br>munication* Tag                                                                                                   | 取消                                                | 应用 (A) 帮助                                               |
| age Configuration<br>afiguration Com<br>Path: my_176                                                                                                    | 确定<br>on - READ<br>munication* Tag<br>399_sm2, 2, 1                                                                                  | 取消                                                | 应用 (A) 帮助<br>Browse                                     |
| age Configuration<br>afiguration Com<br>Path: my_176<br>my_176                                                                                          | 确定<br>on - READ<br>munication* Tag<br>399_sm2, 2, 1<br>99_sm2, 2, 1                                                                  | 取消                                                | 应用 (A) 帮助                                               |
| age Configuration<br>afiguration Com<br>Path: my_176<br>my_1765<br>Broadcast: Communication Met                                                         | 确定<br>on - READ<br>munication* Tag<br>399_sm2, 2, 1<br>99_sm2, 2, 1                                                                  | 取消                                                | 应用 (A) 帮助<br>Browse                                     |
| age Configuration<br>afiguration Com<br>Path: my_176<br>my_176<br>Broadcast: Communication Met<br>Communication Met<br>CIP DH+<br>CIP With<br>Source ID | 确定<br>on - READ<br>munication* Tag<br>399_sm2, 2, 1<br>99_sm2, 2, 1<br>99_sm2, 2, 1<br>w<br>thod<br>Channel: 'A'<br>Source Link: 0 w | 取消<br>Destination Link:<br>Destination Node       | 应用 (A) 帮助<br>► * * * * * * * * * * * * * * * * * * *    |
| age Configuration<br>afiguration Com<br>Path: my_176<br>my_176<br>Broadcast: Communication Met<br>CIP DH+<br>CIP With<br>Source ID<br>Connected         | 确定<br>on - READ<br>munication* Tag<br>399_sm2, 2, 1<br>99_sm2, 2, 1<br>99_sm2, 2, 1<br>*<br>thod<br>Channel: 'A'<br>Source Link: 0 美 | 取消  Destination Link: Destination Node nections ◆ | 应用 (A) 帮助<br>► • • • • • • • • • • • • • • • • • • •    |

注意:通讯中的 Path 是 SM2 模块 MODBUS 通讯的固定设置,最后的 1 代表 SM2

## 模块通讯时使用 CH1,如果是 CH2 则设置为 2,以此类推。

| - READ_REQ    | {} | {} | Decimal | INT[10] |         |
|---------------|----|----|---------|---------|---------|
| + READ_REQ[0] | 1  |    | Decimal | INT     | 从站站号    |
| + READ_REQ[1] | 3  |    | Decimal | INT     | 通讯功能码   |
| + READ_REQ[2] | 1  |    | Decimal | INT     | 从站数据寄存器 |
| + READ_REQ[3] | 10 |    | Decimal | INT     | 读取寄存署个数 |
| + READ_REQ[4] | 0  |    | Decimal | INT     |         |
| + READ_REQ[5] | 0  |    | Decimal | INT     |         |
| + READ_REQ[6] | 0  |    | Decimal | INT     |         |
| + READ_REQ[7] | 0  |    | Decimal | INT     |         |
| + READ_REQ[8] | 0  |    | Decimal | INT     |         |
| + READ_REQ[9] | 0  |    | Decimal | INT     |         |

## 5.设置我们之前建立的 READ\_REQ 标签

注意:数组中的每个成员作为设置参数,功能在最右边有备注,0号数组为从站站号即电表上的地址;1号数组代表通讯功能码,3号功能码为读取保持寄存器, 16代表写多个寄存器;2号数组代表从站寄存器读/写的起始地址;3号寄存器 代表读取寄存器数量。

6.设置模块参数,在控制标签中找到 SM2 模块的自定义标签,C 结尾的标签进行 设置??? (需要证实,在哪设置波特率和奇偶校验,数据呢?)

| - Local 5.C          | {}      | {} |     | AB:1769_MODU |       |
|----------------------|---------|----|-----|--------------|-------|
| - Local 5:C Data     | ()      | {} | Hex | INT[198]     |       |
| + Local:5:C.Data[0]  | 16#0000 |    | Hex | INT          |       |
| + Local 5:C.Data[1]  | 16#0000 |    | Hex | INT          |       |
| + Local 5:C.Data[2]  | 16#0000 |    | Hex | INT          |       |
| + Local 5:C.Data[3]  | 16#0005 |    | Hex | INT          | 主站    |
| + Local:5:C.Data[4]  | 16#0000 |    | Hex | INT          |       |
| + Local:5:C.Data[5]  | 16#0000 |    | Hex | INT          | 2     |
| + Local:5:C.Data[6]  | 16#0000 |    | Hex | INT          |       |
| + Local 5:C.Data[7]  | 16#0000 |    | Hex | INT          |       |
| + Local 5:C.Data[8]  | 16#0000 |    | Hex | INT          |       |
| + Local 5:C.Data[9]  | 16#0002 |    | Hex | INT          | 通讯波特军 |
| + Local 5:C Data[10] | 16#0000 |    | Hex | INT          | 奇偶校验  |
| + Local:5:C.Data[11] | 16#0000 |    | Hex | INT          |       |
| + Local 5:C.Data[12] | 16#0000 |    | Hex | INT          |       |
| + Local:5:C.Data[13] | 16#0002 |    | Hex | INT          |       |

注意: CH1 分配的设置成员为 0-13, CH2 为 14-27, CH3 为 28-41。设置功能在最 右边有备注,3 号数组的 5 代表 SM2 为主站,9 号为波特率,10 号为奇偶校验。 其他通道以此类推。

7.将程序下载到 compactlogix 中,运行程序,成功读取电表数值

| - READ_RECIVE    | {}   | {} | Decimal   | INT[10] |
|------------------|------|----|-----------|---------|
| + READ_RECIVE[0] | 0    |    | Decimal   | INT     |
| + READ_RECIVE[1] | 0    |    | Decimal   | INT     |
| + READ_RECIVE[2] | 2145 |    | Decimal   | INT     |
| + READ_RECIVE[3] | 0    |    | Decimal   | INT     |
| + READ_RECIVE[4] | 2167 |    | Decimal 👻 | INT     |
| + READ_RECIVE[5] | 0    |    | Decimal   | INT     |
| + READ_RECIVE[6] | 0    |    | Decimal   | INT     |
| + READ_RECIVE[7] | 0    |    | Decimal   | INT     |
| + READ_RECIVE[8] | 0    |    | Decimal   | INT     |
| + READ_RECIVE[9] | 0    |    | Decimal   | INT     |

源地址: CH3\_MSG2\_REQ\_Node13[0]

目标地址: CH3\_MSG2\_RESP\_Node13[0]

| onfigura                                                           | tion                          | Commun     | ication                                     | Tag                                    |                          |                                                                       |                                                                  |
|--------------------------------------------------------------------|-------------------------------|------------|---------------------------------------------|----------------------------------------|--------------------------|-----------------------------------------------------------------------|------------------------------------------------------------------|
| Message                                                            | <u>T</u> ype:                 | C          | IP Generio                                  | C                                      |                          | •                                                                     |                                                                  |
| Service<br>Type:<br>Ser <u>v</u> ice<br>Code:<br><u>I</u> nstance: | Custo<br>4b<br>0              | m<br>(Hex) | <u>C</u> lass:<br>Attribute:                | 33f<br>0                               | ▼<br>(Hex)<br>(Hex)      | Source Element:<br>Source L <u>e</u> ngth:<br>Destination<br>Element: | CH3_MSG2_REQ_No ↓<br>8 📄 (Bytes)<br>CH3_MSG2_RESP_N ↓<br>New Tag |
|                                                                    |                               |            |                                             |                                        |                          |                                                                       |                                                                  |
| ) Enable<br>) Error (<br>rror                                      | O I<br>Coć                    | Enable 9   | faiting<br>Extende                          | ) Sto<br>ed Erro                       | art<br>or                | O Done D                                                              | one O<br>Timed Out                                               |
| ) Enable<br>) Error (<br>rror<br>rror                              | O I<br>Coć                    | Enable 7   | Yaiting<br>Extende                          | ی St.<br>d Erro                        | art<br>or<br>範定          | )Done I                                                               | Done 0<br>Timed Out<br>应用 (A) 帮助                                 |
| ) Enable<br>) Error (<br>rror<br>rror<br>lessage                   | () 1<br>Coć<br>Confiç         | Enable 7   | faiting<br>Extende                          | Stored Erro                            | art<br>)r<br>能定<br>MSG_N | O Done II<br>[<br>] 取消 [<br>ode13                                     | lone 0<br>Timed Out +<br>应用 (A) 帮助                               |
| Enable)<br>Error (<br>rror<br>rror<br>lessage<br>Configur          | ) I<br>Coć<br>Config<br>ation | guration   | faiting<br>Extende<br>n - CH3_1<br>nication | Streed Erro                            | art<br>xr<br>mc<br>MSG_N | )Done I                                                               | lone 0<br>Timed Out <del>•</del><br>应用 (A) 帮助                    |
| Enable<br>) Error (<br>rror<br>rror<br>Message<br>Configur<br>@ Pa | O I<br>Coć<br>Config<br>ation | guration   | Faiting<br>Extende<br>n - CH3_1<br>nication | Stied Erro     Ward Erro     Ward Erro | art<br>xr<br>msg_N       | )Done I<br>取消<br>ode13                                                | lone 0<br>Timed Out +<br>应用 (A) 帮助                               |

当前使用 SM2 的第三个端口进行 MODBUS 通讯。

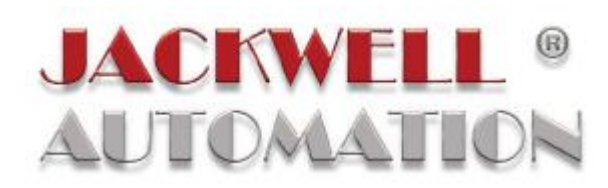